# 山东大学毕业生就业双选招聘会 用人单位网上报名操作指南

本指南主要用于服务用人单位网上报名山东大学毕业生就 业双选招聘会,如有疑问,可致电山东大学学生就业创业指导中 心 0531-88366050。

#### 一、注册登录

已注册的用人单位,请直接登录山东大学就业信息网 (www.job.sdu.edu.cn),提交双选会报名。如果单位忘记密码 或者要修改企业名称等信息,需提供单位证明材料(营业执照或 者授权文书),发送邮件到 51zhaopin@sdu.edu.cn,邮件主题注 明【修改密码】/【企业信息】,工作人员会在 3 个工作日处理。

用人单位首次使用我校就业信息网(www.job.sdu.edu.cn), 请先注册(需提供统一社会信用代码证或营业执照或事业单位法 人证明),等待审批通过后即可登录。登录名是单位提供的【招 聘邮箱】,密码自行设定。登陆成功后系统会提示完善单位信息 并填写调查问卷,之后即可选择双选会报名功能。

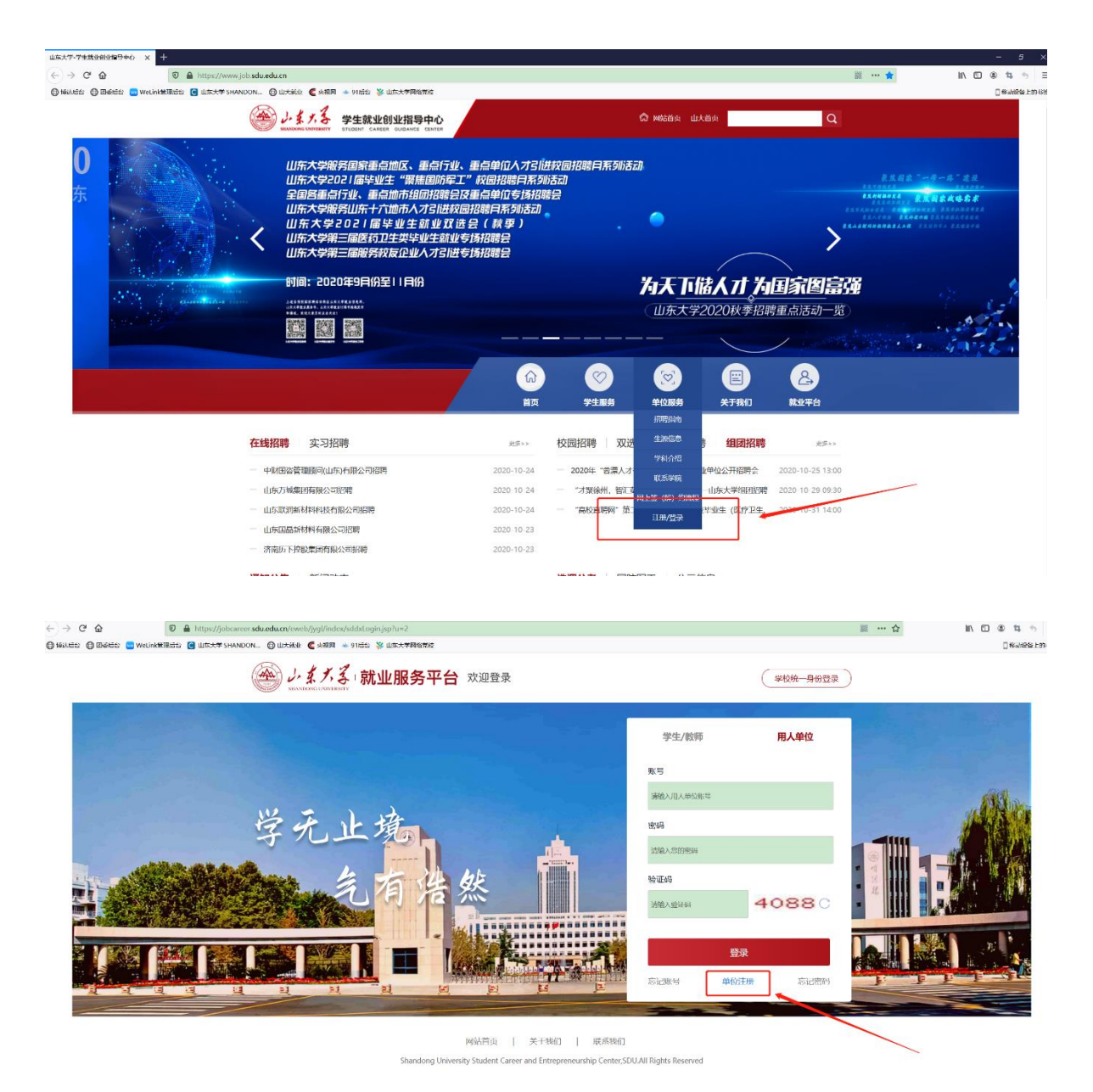

## 二、双选会报名

用户登录系统后,请选择【报名信息】中的【双选会报名】 模块。

选择准备报名的双选会,点击【查看】可查看该双选会简介、 参会须知、会场设置等信息,点击【报名】进入报名页面。

|      | 2.    | Í.  | y,   |
|------|-------|-----|------|
| 1001 | SHANI | ONG | UNIV |

返回

## 3 学生就业创业指导中心 招聘信息服务系统

山东大学... 切换系统

| 单位服务                                                                                                  |          |                |                    |            |  |
|----------------------------------------------------------------------------------------------------|----------|----------------|--------------------|------------|--|
| 待办事项                                                                                                  | 功能导航     |                |                    |            |  |
| <ul> <li>宣讲会场地: 0条场地申请中</li> <li>招聘会报名: 0审核中</li> <li>招聘会选择场地: 0待选场地</li> <li>招聘会待缴费: 0待缴费</li> </ul> | 基本信息<br> | 単位信息 在线招聘信息发布  | 変习招聘发布             |            |  |
|                                                                                                    | 报名信息     | <b>安场宣讲会报名</b> | 双选会报名              | 组团招聘报名     |  |
|                                                                                                    | 在线双选     | 我收到的简历         | 学生简历查询             | · <u> </u> |  |
|                                                                                                    | 网上签约     | 在线签约           | <b>父</b><br>解约申请管理 |            |  |
|                                                                                                    |          |                |                    |            |  |

山东大学 山东大学学生就业创业指导中心2017-2021 Shandong University Student Career and Entrepreneurship Center, SDU.All Rights Reserved

|       | シーダッス<br>SHANDONG UNIVERSIT | 学生就业创业指导<br>STUDENT CAREER GUIDANCE             | 中心<br>CENTER | 招聘信息服务                                | 务系统                   |      |        | 山东大学 切换系统           |
|-------|-----------------------------|-------------------------------------------------|--------------|---------------------------------------|-----------------------|------|--------|---------------------|
| 单位    | 服务                          |                                                 |              |                                       |                       |      |        |                     |
| 双选会   | 报名                          |                                                 |              |                                       |                       |      | 首页 > . | 单位服务 > 报名信息 > 双选会报名 |
| 四聘会编号 |                             | 招聘会主題                                           |              |                                       | 查询                    |      |        |                     |
| 选择    | 招聘会编号                       | 招聘会主題                                           | 招聘会类<br>844  | 举办日期                                  | 报名日期                  | 报名状态 | 缴费状态   | 操作                  |
|       | 202102                      | 测试1(请勿报名)                                       | 大型招聘<br>会    | 2020-11-12 10:00~2020<br>-11-12 15:00 | 2020-10-24~2020-11-05 | 未报名  |        | 查看 报名               |
|       | 202100                      | 测试(请勿报名)                                        | 大型招聘<br>会    | 2020-11-05 10:00~2020<br>-11-05 15:00 | 2020-10-06~2020-10-30 | 未报名  |        | 查看   报名             |
|       | 202101                      | 山东大学(威海)2021届毕业<br>生就业双选会(秋季)                   | 中型招聘<br>会    | 2020-10-24 09:30~2020<br>-10-24 15:30 | 2020-10-08~2020-10-18 | 未报名  |        | 查看   报名             |
|       | 威海01                        | 山东大学(威海)2020届毕业<br>生就业双选会(春季)(延期<br>举行,请关注后续通知) | 中型招聘<br>会    | 2020-02-29~2020-02-29                 | 2020-01-09~2020-02-20 | 未报名  |        | 查看   报名             |
|       | 青岛01                        | 山东大学(青岛)2020届毕业<br>生就业双选会                       | 中型招聘<br>会    | 2019-11-27~2019-11-27                 | 2019-11-20~2019-11-23 | 未报名  |        | 查看   报名             |
|       | 7                           | 山东大学2020届毕业生就业双<br>选会(秋季)                       | 中型招聘<br>会    | 2019-11-26~2019-11-26                 | 2019-11-07~2019-11-15 | 未报名  |        | 查看 报名               |
|       | 6                           | 山东大学2020届医药卫生类毕<br>业生就业专场招聘会                    | 中型招聘<br>会    | 2019-11-12~2019-11-12                 | 2019-10-28~2019-11-05 | 未报名  |        | 查看 报名               |
|       | 5                           | 山东大学2019届毕业生就业双<br>选会(春季)                       | 中型招聘<br>会    | 2019-03-28~2019-03-28                 | 2019-03-13~2019-03-21 | 未报名  |        | 查看 报名               |

确认拟报名双选会信息及单位信息无误后,点击【下一步】, 转入发布招聘信息页面。请填写单位招聘截止日期、简历投递邮 箱或网申地址,发布招聘人数需求、招聘简章及招聘职位信息, 点击【下一步】进入完善招聘会信息页面。

| 单位服务                        |                               |                           |                          |
|-----------------------------|-------------------------------|---------------------------|--------------------------|
| 双选会报名                       |                               |                           | 首页 > 单位服务 > 报名信恩 > 双选会报邻 |
| 填写进度                        | 确认招聘会信息 2 完善单位信息 3 发布招聘信息     | 4 完善招聘会信息                 |                          |
|                             | 上一步                           | 下一步                       |                          |
| ↘ 招聘信息                      |                               |                           |                          |
| 单位名称                        | 山东大学学生就业创业指导中心                |                           |                          |
| *主题                         | 山东大学学生就业创业指导中心招聘              | *招聘截止日期                   |                          |
| 应聘网址                        |                               | *简历投递邮箱                   |                          |
| 是否接收在线简历                    | ● <sub>差</sub> ○ <sub>즉</sub> |                           |                          |
| *本科需求人数                     | 如无此需求可填写 0                    |                           |                          |
| *硕士需要人数                     | 如无此需求可填写 0                    |                           |                          |
| *博士需求人数                     | 如无此需求可填写 0                    |                           |                          |
| 招聘简章:                       |                               |                           |                          |
| H1- $\mathcal{F}_{\tau}$ TT |                               | ■ * * * * # # ■ * * * * # | S   23                   |
|                             |                               |                           |                          |
|                             |                               |                           |                          |
|                             |                               |                           |                          |
|                             |                               |                           |                          |
|                             |                               |                           |                          |
|                             | <u>*</u>                      |                           |                          |
| 附件                          | <u>选择文件</u>                   |                           |                          |
| ↘ 职位信息1                     | <u>删除职位</u>                   |                           |                          |
| *职位名称                       |                               |                           |                          |
| *工作类型                       | 请选择                           | 工作所在地                     | 请选择 💙请选择 💙               |
| *需求人数                       | 请选择 🗸                         | 职位类别                      | 请选择 🗸                    |
| 月薪(元)                       |                               | 外语语种要求                    | 请选择                      |

双选会提供统一的招聘展板,请下载招聘信息海报模板,按 格式要求填写完毕后上传至系统(word版本)。

根据疫情防控的需要,请确定入校人员后再提交报名申请。 就业系统提供入校申请表模板下载,单位填写完毕并盖章后,请 将扫描件上传至系统(pdf、png或者 jpg 格式)。同时,请填写 进入招聘现场的人员信息,原则上一个展位不超过两个人。【请 注意,招聘人员凭此信息签到登记,进入会场。】

| 单位服务                       |                  |              |          |                         |           |               |        |           |             |              |
|----------------------------|------------------|--------------|----------|-------------------------|-----------|---------------|--------|-----------|-------------|--------------|
| 双选会报名                      | <u> </u>         |              |          |                         |           |               |        |           | 首页 > 单位服务 > | 报名信息 > 双选会报名 |
| 填写进度                       | 1 确认招聘会信         | 息 2 完善       | 单位信息     | <ol> <li>发布招</li> </ol> | 聘信息 🥑     | 完善招聘会         | 会信息    |           |             |              |
|                            |                  |              |          | Ŀ                       | 一步        | 提交报名          |        |           |             |              |
| ヾ *招聘会                     | 海报上传             |              |          |                         |           |               |        |           |             |              |
| 请下载招聘会海排<br>下载海报模板         | <b>报模板填写并上传(</b> | 毕业生需求信息      | (海报)表」   | 用于制作招聘                  | 信息展板,请    | i各用人单位址       | 真写时注意内 | 容不要超过一页。) | )           |              |
| 选择文件                       |                  |              |          |                         |           |               |        |           |             |              |
| 请上传招聘会海报                   | [文件!(请上传word文]   | (†!)         |          |                         |           |               |        |           |             |              |
| 丶 *入校申                     | 请表               |              |          |                         |           |               |        |           |             |              |
| 【如有人员变动,<br><u>下载申请表模板</u> | ,请于入校前3天发送       | 送更改后的申请剥     | 長到邮箱51zh | naopin@sdu.e            | edu.cn,邮件 | 主題为"双选        | 会入校人员更 | 改"】       |             |              |
|                            |                  | 7 + - + + /+ |          |                         |           |               |        |           |             |              |
| 提示: 申请衣填与                  | 1.反盍阜后,頃王传电      | ナ扫描叶         |          |                         |           |               |        |           |             |              |
| ヽ 招聘会班                     | 见场人员信息登记         | 2*【该信息用于招    | 聘现场入会登记  | ,请核实后填写,                | ,不登记则不能说  | <u>进入会场</u> ] |        |           |             |              |
|                            | 姓名               |              |          |                         | 身份证号      |               |        |           | 手机号         |              |
|                            |                  |              |          |                         |           |               |        |           |             |              |
|                            |                  |              |          |                         |           |               |        |           |             |              |
| 5 DIG 61                   |                  |              |          |                         |           |               |        |           |             |              |
| ▶ 以在参加                     | 11双选会情况          |              |          |                         |           |               |        |           |             |              |
| *已参加次                      | 数                |              |          |                         |           |               |        |           |             |              |
| *上届招聘人                     | (数               |              |          |                         |           |               |        |           |             |              |
| *上届正式签约                    | 的人数              |              |          |                         |           |               |        |           |             |              |
| 丶 招聘会报                     | <b>8名联系人信</b> 息  | 添加联系人        |          |                         |           |               |        |           |             |              |
| 联系人                        | 工作部门             | 职务(职称)       | 手机       | 电话                      | 传真        | Email         | qq     | 地址        | 邮编          | 联系人类型        |
|                            |                  |              |          |                         |           |               |        |           |             |              |

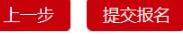

填写往年参会情况和联系人信息后,点击【提交报名】,等 待审核。

| SEANDONG UN    |                                                                                                    | 山东大学 切换系统                |
|----------------|----------------------------------------------------------------------------------------------------|--------------------------|
| 单位服务           |                                                                                                    |                          |
| 双选会报名<br>报名完成! |                                                                                                    | 首页 > 单位服务 > 报名信息 > 双送会报名 |
| 提交报名成功,        | 请等待学校就业中心审核,审核通过后,下一步将进行在线选择展位及在约<br>返回                                                                            | 戋缴费!                     |
|                | 山东大学<br>山东大学学生就业创业指导中心2017-2021<br>Shandong University Student Career and Entrepreneurship Center,SDU.All Rights R | eserved                  |

### 三、选择展位并缴费

审核通过后,系统会发送通知邮件到单位招聘邮箱,请及时 查收。

登录山东大学就业信息系统,选择双选会报名功能,点击【选择展位及缴费】,进入选择展位页面。具体展位分布及场馆布置, 请参考展位分布图。

选定展位并填写单位发票信息后,点击【提交展位】,系统 会提示提交成功,并跳转缴费页面(如未跳转,请在双选会报名 功能处点击【缴费】),点击确认付款,进入山东大学缴费平台。

| 双选会   | 报名     |                               |            |                                       |                       |                   | 首页 > 5 | 单位服务 > 报名信息 > 双选会报名               |
|-------|--------|-------------------------------|------------|---------------------------------------|-----------------------|-------------------|--------|-----------------------------------|
| 招聘会编号 |        | 招聘会主题                         |            |                                       | 查询                    |                   |        |                                   |
| 选择    | 招聘会编号  | 招聘会主題                         | 招聘会类<br>别1 | 举办日期                                  | 报名日期                  | 报名状态              | 缴费状态   | 操作                                |
|       | 202102 | 测试1(请勿报名)                     | 大型招聘<br>会  | 2020-11-12 10:00~2020<br>-11-12 15:00 | 2020-10-24~2020-11-05 | 审核通过<br>待选择展<br>位 | 未缴费    | 查看 选择展位及缴费   修改招<br>聘信息   修改企业纳税号 |
|       |        | 1 al 1 m / al les 111, men 11 |            |                                       |                       |                   |        |                                   |

会务费实行网上支付,不接受现场报名缴费(**请单位代表务** 必核对发票基本信息,发票一旦出票成功将不能更换)。

|                | CITAE A            | <u> </u>   | ACMAE.          | 101 AE              | <u>2018</u>           | Kis AE. Kis          | <u>.                                    </u> | ACM AL            | Add AE                                  |
|----------------|--------------------|------------|-----------------|---------------------|-----------------------|----------------------|----------------------------------------------|-------------------|-----------------------------------------|
| ŧ              | 5剑馆 <u>-161: き</u> | 剑馆-162:    | 击剑馆-163:        | 击剑馆-164:            | E剑馆-165 : 击剑馆-166 :   | 击剑馆-167: 击剑          | 刘馆-168:                                      | 击剑馆- <b>1</b> 69: | 击剑馆-170:                                |
| ž              | <u>先定</u>          | <u>も定</u>  | <u>选定</u>       | <u>选定</u>           | <u>先定 选定</u>          | 选定选;                 | <u>È</u>                                     | 选定                | 选定                                      |
| ŧ              | 5剑馆-171: 📑         | 剑馆-172:    | 击剑馆-173:        | も剑馆-174: - モ        | E剑馆-175: 击剑馆-176:     | 击剑馆-177:             |                                              |                   |                                         |
| ž              | 先定し                | <u>も定</u>  |                 | 选定                  | 先定选定                  | _选定                  |                                              |                   |                                         |
|                | _                  |            |                 |                     |                       |                      |                                              |                   |                                         |
|                | 1 招聘会报行            | 发票信息       |                 | l                   |                       |                      |                                              |                   |                                         |
|                | *公司举到              | -          |                 |                     |                       |                      |                                              |                   |                                         |
|                | "友景尖望              | 请选         | 译 【】            |                     |                       |                      |                                              |                   |                                         |
|                | *纳税人识别号            |            |                 |                     |                       |                      |                                              |                   |                                         |
|                |                    |            |                 |                     |                       |                      |                                              |                   |                                         |
|                | *发票抬头              | 山东大        | 学学生就业创业指导       | 中心                  |                       |                      |                                              |                   |                                         |
|                | *公司中尔              | <b>小池市</b> |                 |                     |                       |                      |                                              |                   |                                         |
|                | "友宗内谷              | 云以贲        |                 |                     |                       |                      |                                              |                   |                                         |
|                | 缴费金额               | 500        |                 |                     |                       |                      |                                              |                   |                                         |
|                |                    |            |                 |                     |                       |                      |                                              |                   |                                         |
|                | *付款方式              | 一请选        | 择 ~             |                     | 展住                    | 立数量 1                |                                              |                   |                                         |
|                |                    | 4+**       |                 |                     |                       |                      |                                              |                   |                                         |
|                | 现功走省接受应转           | 101科请选     | 降               |                     |                       |                      |                                              |                   |                                         |
|                |                    |            |                 |                     |                       |                      |                                              |                   |                                         |
|                |                    |            |                 |                     | 提交展位 返                |                      |                                              |                   |                                         |
|                |                    |            |                 |                     |                       |                      |                                              |                   |                                         |
|                |                    |            |                 |                     |                       |                      |                                              |                   |                                         |
|                |                    |            |                 |                     |                       |                      |                                              |                   |                                         |
|                |                    |            |                 |                     |                       |                      |                                              |                   |                                         |
| And A          | 1 1 2 2            | 1          |                 |                     | 1778年146007           | マでは                  |                                              |                   | 山左十学 - 田協委会                             |
| 1901           | レスクレ               | う 学生       | 就业创业            | 旨导中心                | 招聘信息服务                | 与杀绑                  |                                              | L                 | 以快杀                                     |
| 2000           | SHANDONG UNIVERS   | STUDEN     | T CAREER GUID   | ANCE CENTER         |                       |                      |                                              |                   |                                         |
|                |                    |            |                 |                     |                       |                      |                                              |                   |                                         |
|                |                    |            |                 |                     |                       |                      |                                              |                   |                                         |
| 单位             | 服务                 |            |                 |                     |                       |                      |                                              |                   |                                         |
|                |                    |            |                 |                     |                       |                      |                                              |                   |                                         |
| 又洗会            | 据名                 |            |                 |                     |                       |                      |                                              | 首页 > 单            | 位服务 > 报名信息 > 双选:                        |
|                |                    |            |                 |                     |                       |                      |                                              |                   |                                         |
| <b>連</b> 会 绾 문 |                    |            | 切聽会主願           |                     |                       | 香海                   |                                              |                   |                                         |
| 472376         |                    |            | コロネウム上加         |                     |                       |                      |                                              |                   |                                         |
| 14. 177        |                    |            | Januali A -> ar | 招聘会类                | ※ 수 더 #9              | in & Citin           |                                              |                   | 10.14                                   |
| 选择             | 招聘尝骗亏              |            | 招聘云土题           | 别1                  | 辛刅日期                  | 报名日期                 | 报名获念                                         | 獄贫祆念              | 採作                                      |
|                |                    |            |                 | 大刑扣聘                | 2020-11-12 10:00~2020 |                      |                                              |                   | 杏香」修改辺聴信白」修改                            |
|                | 202102             | 测试1(词      | 青勿报名)           | 八 <u>半</u> 10時<br>会 | -11-12 15:00          | 2020-10-24~2020-11-0 | 5 已报名                                        | 已缴费               | 910 100 100 100 100 100 100 100 100 100 |
|                |                    |            |                 |                     |                       |                      |                                              |                   |                                         |
|                |                    | 山东大学       | (威海) 2021 届5    | ≌₩ 中型招聘             | 2020-10-24 09:30~2020 |                      | -                                            |                   |                                         |

缴费成功后,系统自动修改单位报名状态为【已报名】【已 缴费】,至此报名成功。

再次感谢贵单位对山东大学学生就业创业工作的关心与支 持!